## 西门子双鸭山市代理商

| 产品名称 | 西门子双鸭山市代理商                      |
|------|---------------------------------|
| 公司名称 | 上海雷昽自动化有限公司                     |
| 价格   | .00/件                           |
| 规格参数 |                                 |
| 公司地址 | 上海市金山区枫泾镇环东一路65弄11号(枫泾经<br>济小区) |
| 联系电话 | 16651316981 16651316981         |

## 产品详情

上海雷昽自动化有限公司 是西门子双鸭山市代理商,西门子一级代理商,PLC 、触摸屏、变频器、电缆及通讯卡、数控系统、网络接头、伺服驱动、凡在公司采购西门子产品一般项 目:工业自动控制系统装置销售;智能输配电及控制设备销售;电气设备销售;工业机器人销售;电子 产品销售;电子专用设备销售;通信设备销售;仪器仪表销售;电子元器件批发;电线、电缆;互联网 销售(除销售需要许可的商品);销售代理;电气设备修理;工业机器人安装、维修;技术服务、技术 开发、技术咨询、技术交流、技术转让、技术推广。(除依法须经批准的项目外,凭营业执照依法自主 开展经营活动)。

上海雷昽在经营活动中精益求精,主营业务优势如下:SIEMENS 可编程控制器1、SIMATIC S7 系列PLC、S7-200、S7-300、S7-400、S7-1200,S7-1500,S7-200SMART,S7-200CN,ET2002、逻辑控制模块 LOGO!230RC、230RCO、230RCL、24RC、24RCL等3、SITOP 系列直流电源 24V DC 1.3A、2.\*\*、3A、\*\*、10A、20A、40A4、HMI 触摸屏TD200 TD400C TP177,MP277 MP377SIEMENS 交、直流传动装置5、变频器 MICROMASTER系列:MM、MM420、MM430、MM440、G110,G120,V20 ,V90,ECOMIDASTER系列:MDV 6SE70系列(FC、VC、SC)6、全数字直流调速装置 6RA23、6RA24、6RA28、6RA70 系列SIEMENS 数控 伺服7、840D、802S/C、802SL、828D 801D :6FC5210,6FC6247,6FC5357,6FC5211,6FC5200,6FC5510,8、伺服驱动: 6SN1123,6SN1145,6SN1146,6SN1118,6SN1110,6SN1124,6SN1125,6SN1128

西门子双鸭山市代理商,西门子PLC,西门子PLC模块,西门子代理商

1.STEP7硬件组态:使用STEP7编程软件对PLC系统进行软件组态,在Hardware界面内插入实际的PLC硬件。新建一个工业以太网络,输入该PN模块的IP address(IP地址)和Subnet mask(子网掩码),在简单使用的情况下,不启用网关。将组态下载到CPU,则PLC方面设置完成。对于\*次使用以太网通讯,必须保证首先使用MPI或者PROFIBUS的通讯方式,将设置好参数的组态下载到目标PLC,此后即可通过以太网的方式进行程序监控和项目下载。2.设置IP地址与通讯检测:设置安装有WINCC计算机的windows操作

系统的TCP/IP参数,将WINCC组态计算机的IP地址设置成为和PLC以太网通讯模块或者PN-IO的IP地址 保证是一个网段,注意子网掩码的设置。通过在程序??运行中键入CMD进入DOS界面,使用网络命令P ING测试以太网通讯是否建立, PING的命令如下: ping 目标IP地址 - 参数。3. 添加驱动程序和设置 系统参数:打开WINCC工程在Tag Management-->SIMATIC S7 PROTOCOL SUITE->TCPIP右键单 击TCPIP,在弹出菜单中点击System Parameter,弹出System Parameter-TCPIP对话框,选择Unit标签 ,查看Logic device name(逻辑设备名称)。默认安装后,逻辑设备名为CP-TCPIP。4.设置Set PG/ PC Interface:通讯接口设置,进入操作系统控制面板,双击Set PG/PC Interface,在默认安装后,在 应用程序访问点是没有CP-TCPIP的,所以需要手动添加这个应用程序访问点。在Interface Parameter A ssignment Used:选择TCP/IP->实际网卡的名称,设置完成。5.添加通道与连接设置:添加驱动连接, 设置参数。打开WINCC工程在Tag Management-->SIMATIC S7 PROTOCOL SUITE->TCPIP,右键 单击TCPIP,在下拉菜单中,点击New Driver Connection,在弹出的Connection properties对话框中点 击Properties按钮,弹出Connection parameters-TCPIP属性对话框,填入参数。在弹出的对话框中输入S TEP7中已经设置的PN-IO或者以太网模块的的IP地址和机架号和槽号。6.连接测试与通讯诊断:通过WI NCC工具中的通道诊断程序WinCC Channel Diagnosis即可测试通讯是否建立。注意:此时PLC必须处 于运行状态,老版本的PLC必须处于RUN-P或者RUN状态,WINCC必须激活运行,进入通道诊断工具, 检测通讯是否成功建立。绿色的""表示通讯已经成功建立。